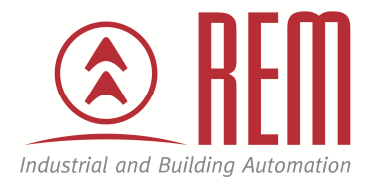

# APLIKAČNÍ POSTUP

# SW IAI - jednoduché programování pohonu

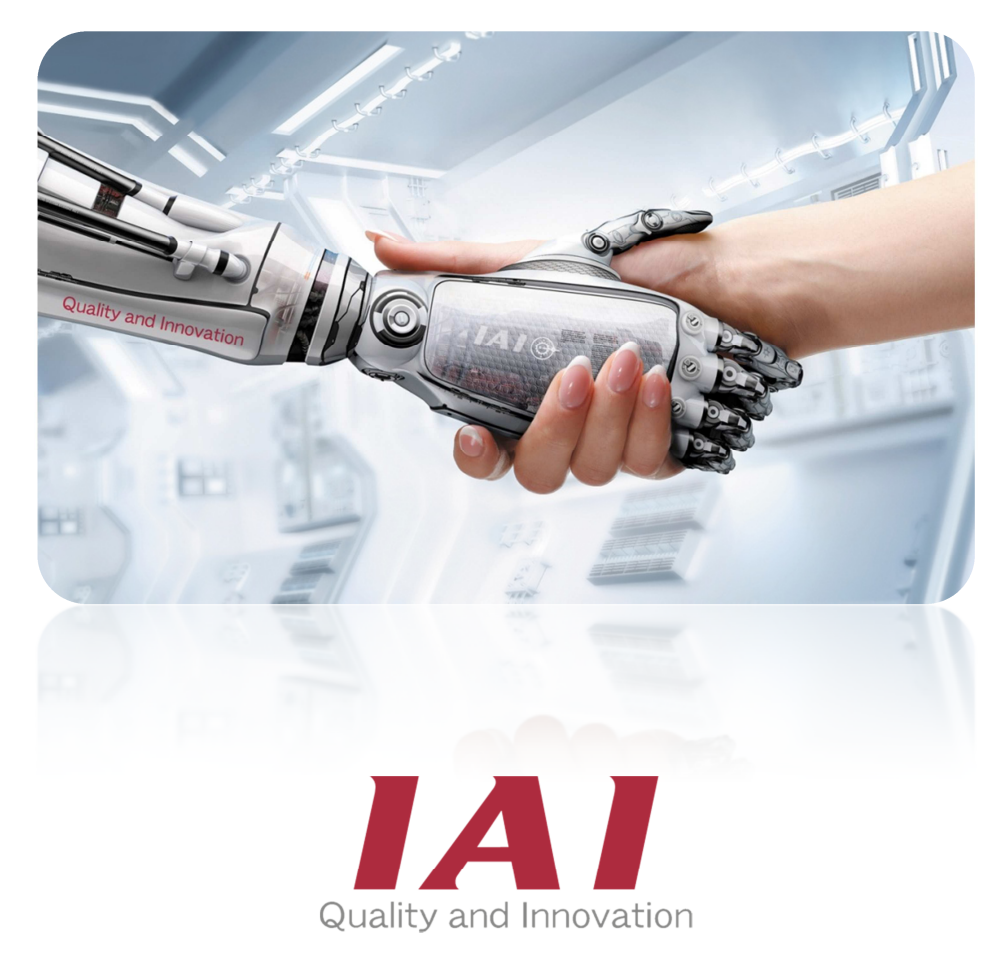

# SW IAI - jednoduché programování pohonu

#### Abstrakt

Tento aplikační postup ukazuje na příkladu pohonu ERC3 jednoduchost práce se SW pro vytváření pozic u pohonů IAI. Pro nahrání pozic do řídící jednotky je potřeba speciální kabel od IAI. Podobně se vytváří poziční tabulka také u SEL řídících jednotek.

#### Přílohy

- Soubor s poziční tabulkou
- Manuál pro ERC3
- Manuál pro "PC Interface Software for RC"

#### **HW** komponenty

- ERC3-SA7C-I-56P-24-550-PN-P-CN
- kabel RCB-105-5-USB

#### SW komponenty

- RCM-101-MW/USB software

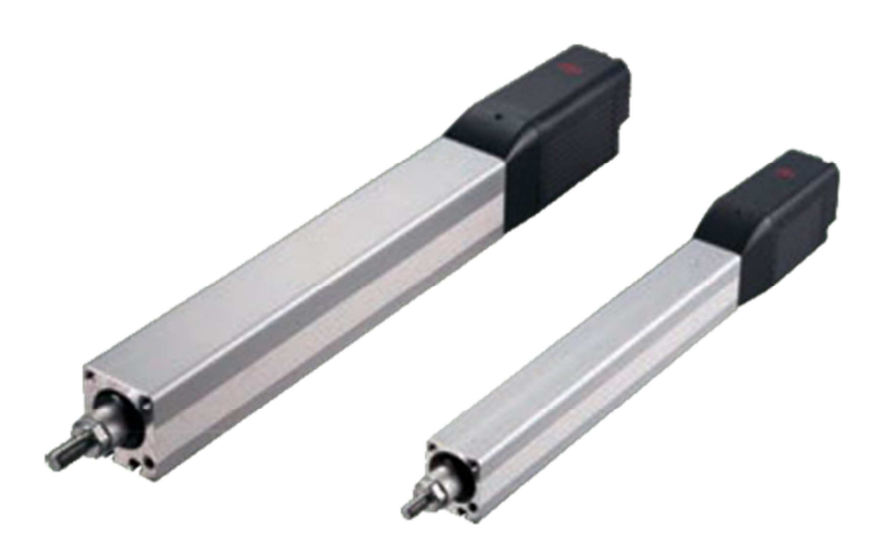

#### Důležitá poznámka

Aplikační postupy demonstrují typické úkony na konkrétních případech. Nekladou si za cíl kompletnost a v žádném případě nenahrazují návod k obsluze! Změna aplikačních postupů vyhrazena.

# Vývojové prostředí pro přípravu pozic u elektrických pohonů

**Pro připojení pohonu** je potřeba ve Vlastnostech počítače zjistit pod jakým COM portem je pohon (*Pravé tlč. na Tento počítač -> Spravovat -> Správce zařízení -> Porty*).

Tento **port** si po otevření SW (*PC Interface Software for RC*) **musíme nastavit.** (*Settings -> Application*) Změníme na náš požadovaný port. (*Tento bod je potřeba provést při prvním spojení*).

Poté se již můžeme připojit k osám.

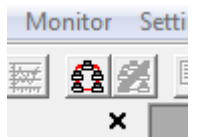

Po připojení se SW zeptá, v jakém módu budeme pracovat. Jsou zde na výběr 4 módy.

| Plea | se Select Manual operation mode.                       |
|------|--------------------------------------------------------|
| Te   | each 2(Safety speed invalidity/PIO start prohibition)  |
| Te   | each 1(Safety speed effective/PIO start prohibition)   |
| Te   | each 2(Safety speed invalidity/PIO start prohibition)  |
| Mo   | nitor 1(Safety speed effective/PIO start permission)   |
| Mo   | onitor 2(Safety speed invalidity/PIO start permission) |

**Teach 1** – mód pro nastavování pozic s bezpečnou omezenou rychlostí.

Teach 2 – mód pro nastavování pozic v celém rozsahu pracovních rychlostí pohonu.

**Monitor 1** – mód pro monitorování, co se s pohonem děje, pozice nelze editovat. Pouze bezpečná omezená rychlost.

**Monitor 2** - mód pro monitorování, co se s pohonem děje, pozice nelze editovat. Monitorování v celém rozsahu pracovních rychlostí pohonu.

V levém sloupci jsou jednotlivé položky pro práci s pohonem.

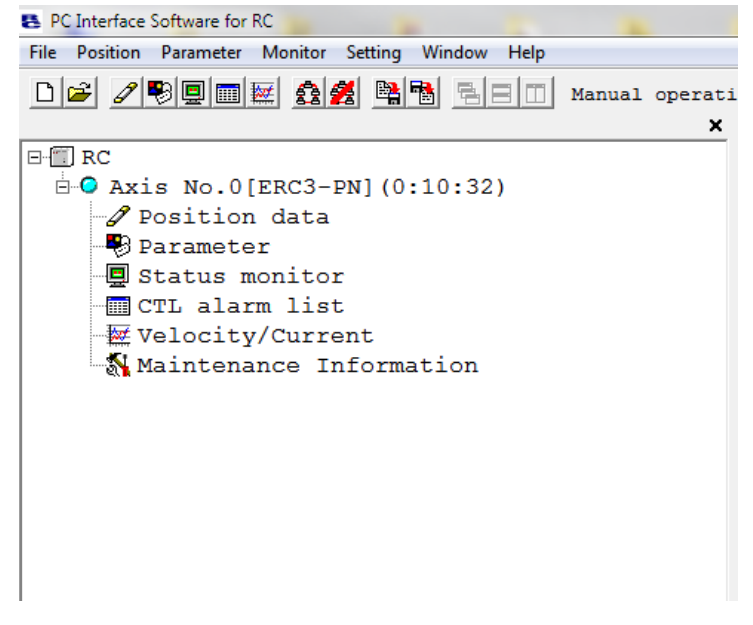

**POSITION DATA -** zde nalezneme tabulku s uloženými pozicemi, slouží také pro definování pozic a jednotlivých způsobů polohování.

**PARAMETER** – *HESLO: 5119;* jsou zde k dispozici parametry, které můžeme editovat jako uživatel, nejpodstatnější jsou tyto: parametr pro změnu orientace HOME pozice parametr no. 5, pro PIO PATTERN – parametr no. 25 (pio pattern udává, jak se bude osa chovat a které vstupy jí budou ovládat, viz manuál (*k dané řídící jednotce*), parametry pro sběrnice, popis parametrů naleznete v manuálu pro danou řídící jednotku.

**STATUS MONITOR** – položka, ve které jsou veškeré informace o tom, co se s pohonem děje, který vstupy a výstupy jsou aktivní.

CTL ALARM LIST – tabulka se všemi chybami, které v pohonu nastaly. Diagnostika.

**VELOCITY/CURRENT** – grafy znázorňující, jaký má motor aktuálně proudový odběr a jakou rychlostí se pohybuje osa.

**MAINTENANCE INFORMATION** – položka dostupná pouze u novějších řídících jednotek. Dozvíte se zde, kolik má pohon najeto metrů.

### Možnosti nastavování pozic

Pro nastavování pozic je potřeba mít zapnutý motor (*tlč. SERVO*) a pohon zreferovaný (*tlč. HOME*). Pokud máme pohon s absolutním ekodérem, nepotřebujeme referovat, pohon vždy ví, v jaké se nachází pozici.

| ۲ | Servo |
|---|-------|
| ۲ | Home  |
| ۲ | Alarm |

#### Učení pozic:

Pro učení pozic je potřeba si otevřít položku **Position data.** Učení pozic lze dělat různými způsoby:

 buďto použijeme jogovací tlačítka (Bw(-)/Fw(+)) v SW pro pohyb dopředu dozadu a poté uložíme pozici (tlč. Teach) do předem vybraného řádku. Při naučení pozice nám nastaví defaultní hodnoty rychlosti a zrychlení, tyto hodnoty můžeme editovat.

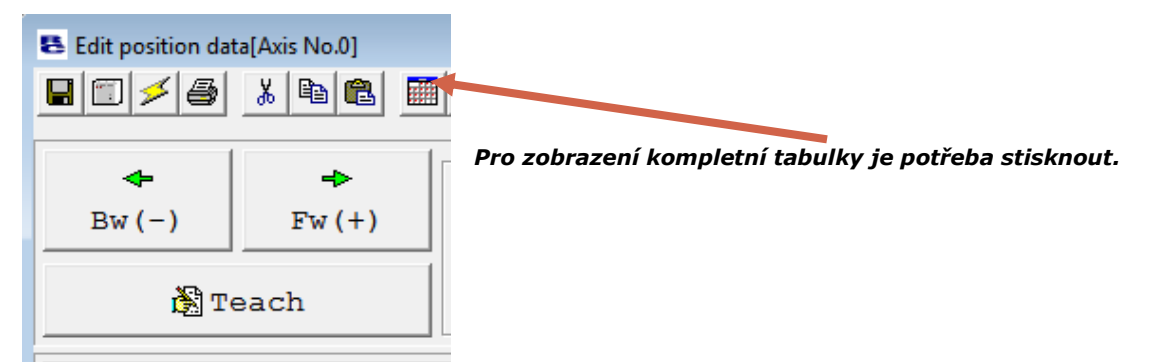

 Nebo víme přesnou polohu v mm a zapíšeme tuto vzdálenost do řádku pro pozici. Při tomto zadávání je nutno doplnit rychlost, zrychlení, zpomalení a pos. band (0.10).

| No | Position<br>[mm] | Speed [mm/s] | ACC<br>[G] | DCL<br>[G] | Push<br>[%] | LoTh<br>[%] | Pos.band<br>[mm] | Zone +<br>[mm] | Zone -<br>[mm] | ACC/DCL<br>mode | ABS<br>INC | Carr<br>Load | Stop<br>Mode | VibSup<br>No. | Comment |
|----|------------------|--------------|------------|------------|-------------|-------------|------------------|----------------|----------------|-----------------|------------|--------------|--------------|---------------|---------|
|    | 0.00             | 1200.00      | 0.30       | 0.30       | 0           | 0           | 0.10             | 0.00           | 0.00           | 0               | 0          | 0            | 0            | 0             |         |
|    |                  | 1200 00      | 0 20       | 0 20       | 0           | 0           | 0 10             | 0.00           | 0 00           | 0               | 0          | 0            | 0            | 0             |         |

3. Nebo při vypnutém motoru posuneme jezdce nebo válec na potřebnou pozici a uložíme pozici (*tlč. Teach*) do předem vybraného řádku. Při naučení pozice nám nastaví defaultní hodnoty rychlosti a zrychlení, tyto hodnoty můžeme dále editovat.

Připravené pozice si musíme **nahrát** do paměti řídící jednotky tlačítkem (viz obrázek).

# Možnosti polohování

## 1. Polohování do více pozic

S ROBO Cylindry můžeme polohovat do max. 512 pozic s opakovatelností až ±0,01 mm.

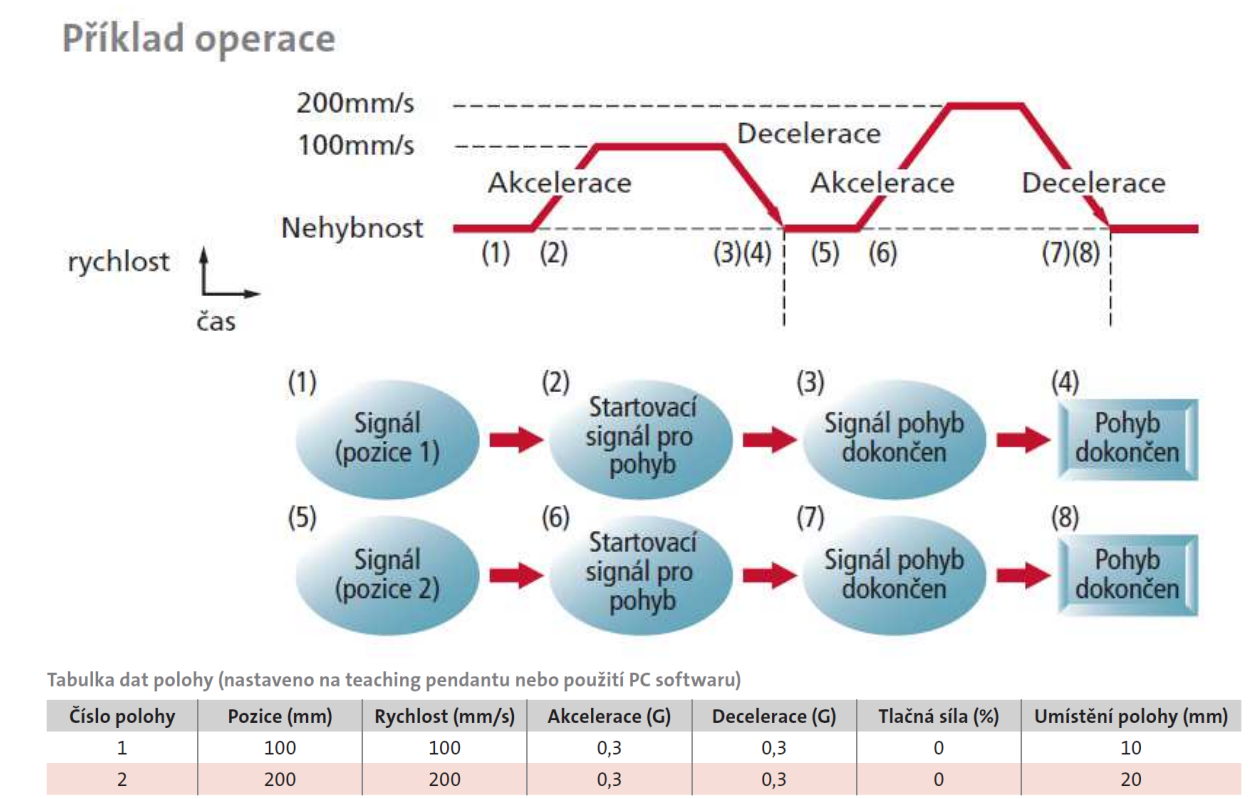

# 2. Nastavení tlačné síly (tlač a drž)

Tlačnou sílu lze snadno nastavit změnou hodnot pozičních dat. Tlačná síla může zůstat i konstantní. Tato funkce se výborně hodí pro držení nebo tlačení předmětů.

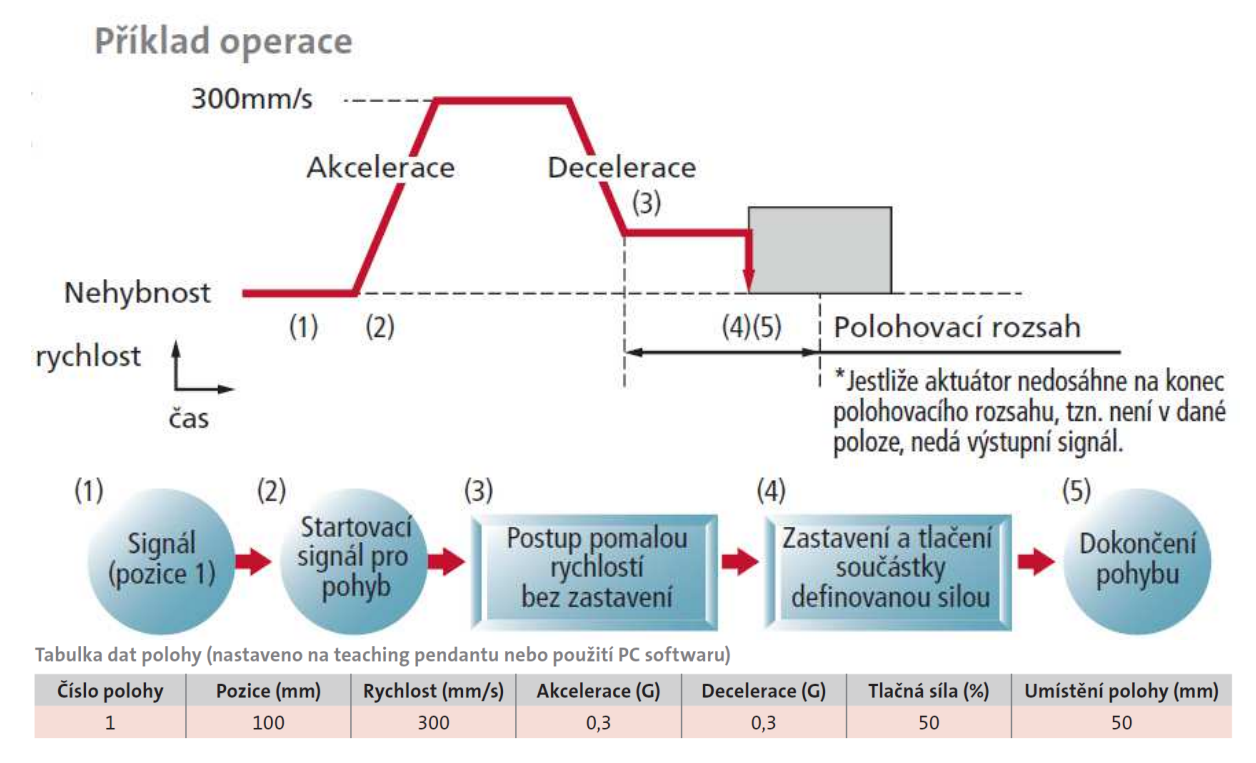

# 3. Změna rychlosti během pohybu

Rychlost může být během pohybu pohonu snadno změněna - nastavte pozici a změňte rychlost během pohybu, tím zkrátíte dobu cyklu a minimalizujete možné defekty.

Pro správnou funkci změny rychlosti pohybu je potřeba mít dva řádky v tabulce se stejnou konečnou pozicí a rozdílnými rychlostmi.

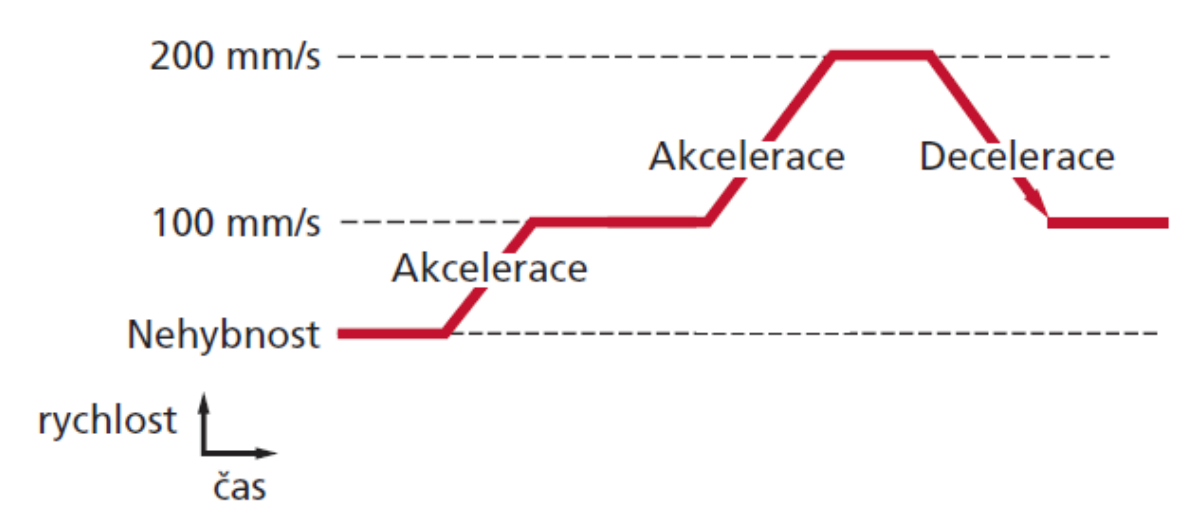

#### 4. Akcelerace / decelerace

Nastavení hodnoty akcelerace a decelerace se děje nezávisle, čímž se zkracuje doba cyklu, výrazně zmenšuje zmetkovost a zvyšuje se celková využitelnost pohonu. Díky čemu se dá dosáhnout správných ramp v pohybu.

# Příklad operace

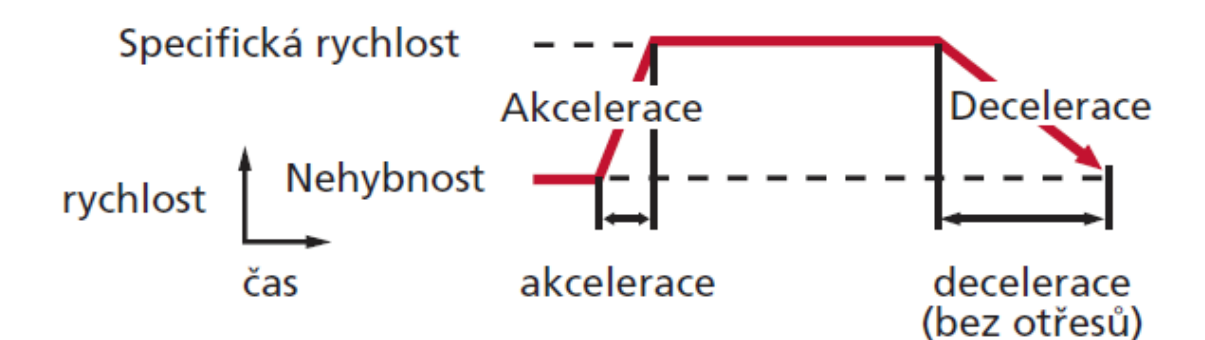

Tabulka dat polohy (nastaveno na teaching pendantu nebo použití PC softwaru)

| Číslo polohy | Pozice (mm) | Rychlost (mm/s) | Akcelerace (G) | Decelerace (G) | Tlačná síla (%) | Umístění polohy (mm) |
|--------------|-------------|-----------------|----------------|----------------|-----------------|----------------------|
| 1            | 300         | 100             | 0,3            | 0,01           | 0               | 0,1                  |
| 2            | 300         | 100             | 0,3            | 0,01           | 0               | 0,1                  |

# 5. Zónový výstup / hlášení o průchodu definovanou zónou

Jakmile je specifická zóna nastavena, signál na výstupu hlásí (bez externích senzorů) průchod pohonu touto zónou. Výstupní signál umožňuje zkrátit dobu cyklu, signalizuje nebezpečný prostor a může být použit pro mnoho různých aplikací, čímž ušetříte čas, peníze a námahu při instalaci přídavných senzorů.

### Příklad operace

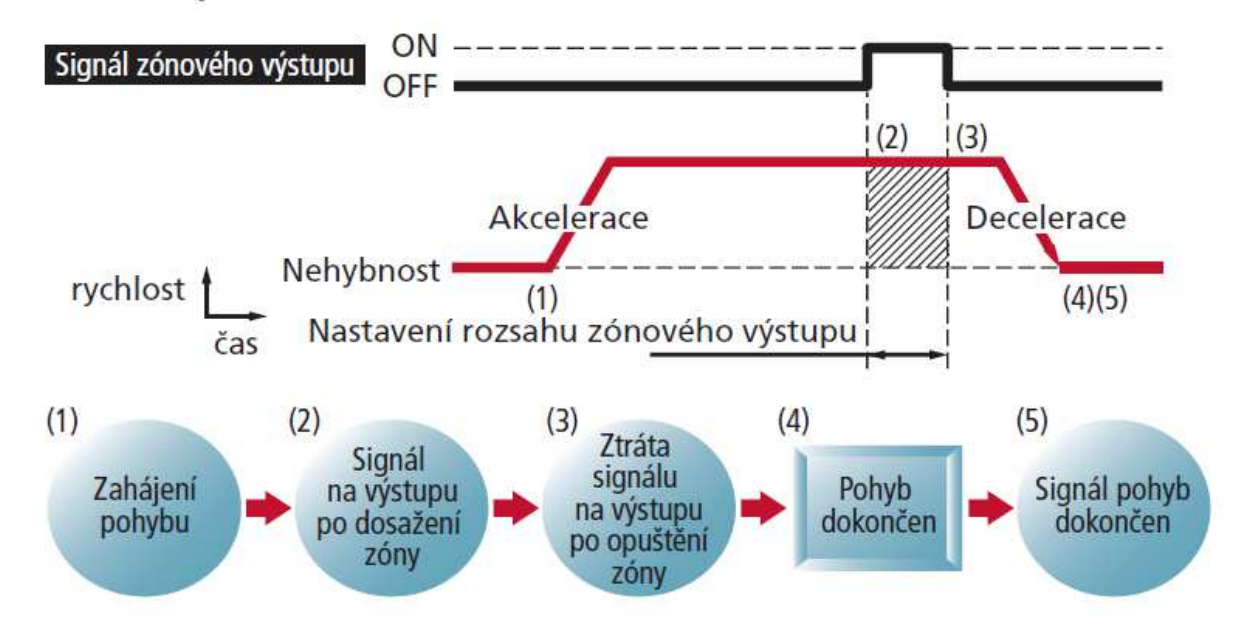

## 6. Zastavení během pohybu

Na rozdíl od pneumatických válců, jsou ROBO Cylindry schopny zastavit v jakémkoli místě během pohybu, což zabraňuje kolizi a zajišťuje větší bezpečnost pro obsluhu i zařízení.

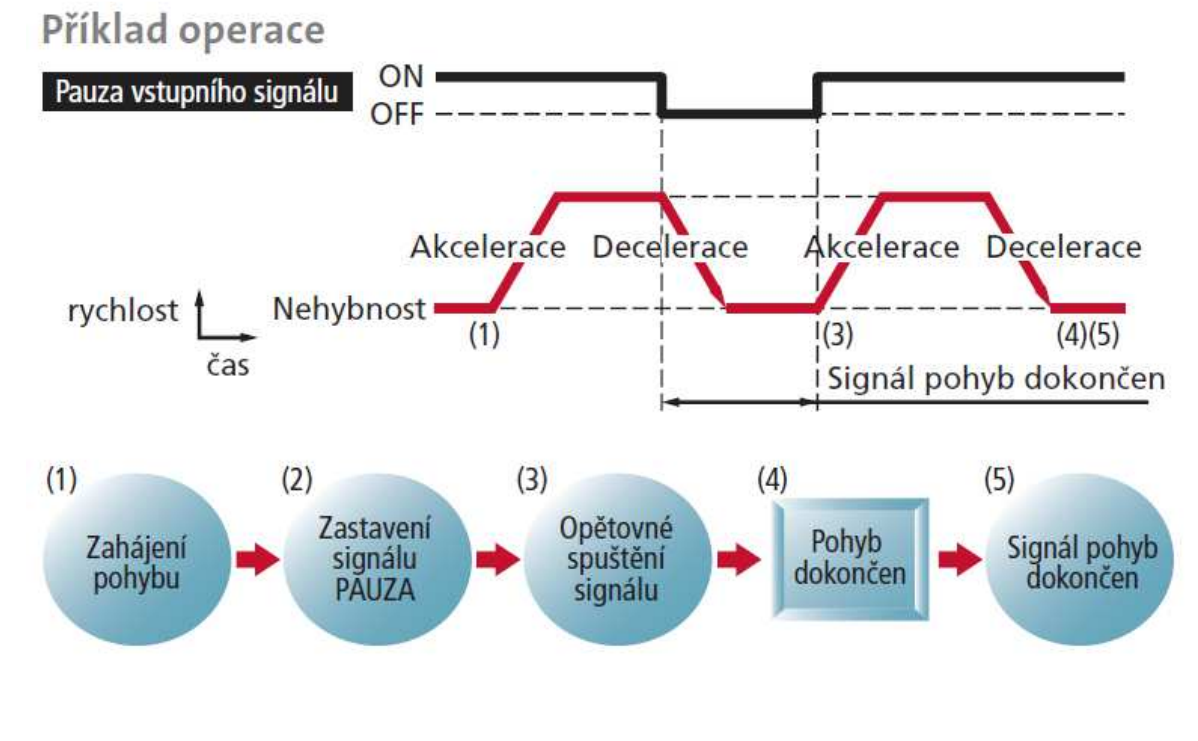

# 7. Pohyb po inkrementech

Při provádění kontinuálního pohybu s rovnoměrným krokem lze nastavit opakovaný pohyb pomocí dat pro jednotlivý pohyb. Tato funkce urychluje programování a redukuje počet použitých I/O.

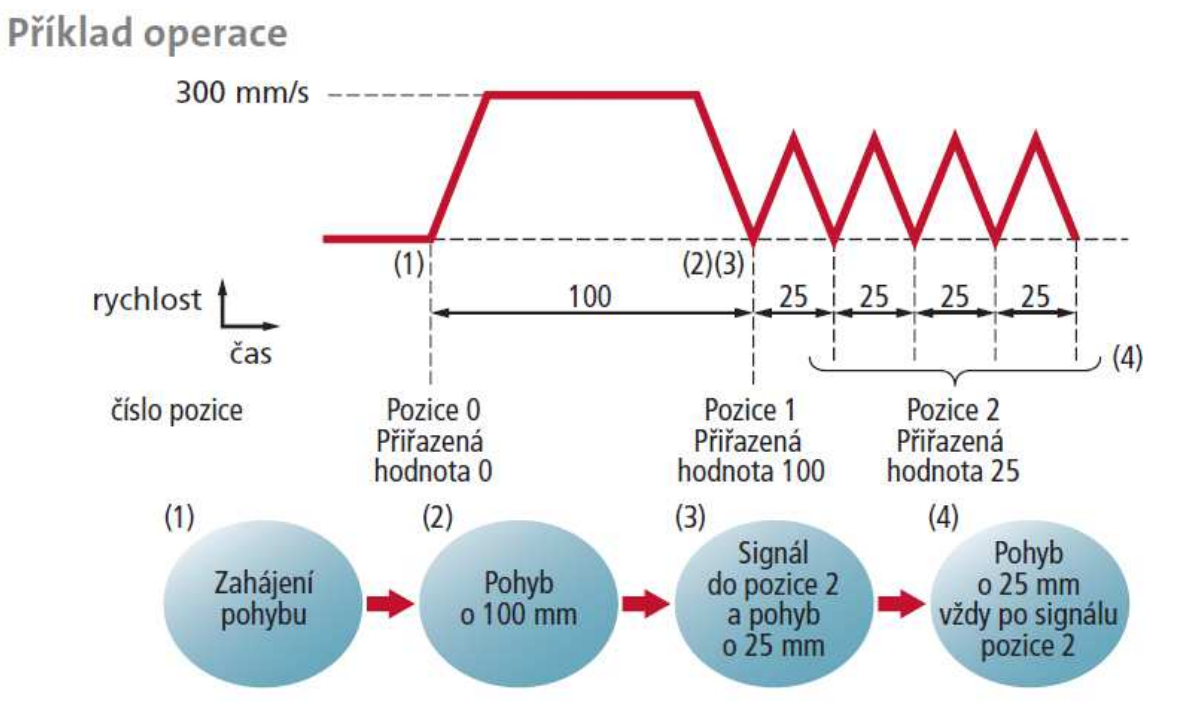

Tabulka dat polohy (nastaveno na teaching pendant nebo použití PC softwaru)

| Číslo polohy | Pozice (mm) | Rychlost (mm/s) | Akcelerace (G) | Decelerace (G) | Tlačná síla (%) | Umístění polohy (mm) |
|--------------|-------------|-----------------|----------------|----------------|-----------------|----------------------|
| 1            | 100         | 300             | 0,3            | 0,3            | 0               | 0,1                  |
| 2            | 25          | 300             | 0,3            | 0,3            | 0               | 0,1                  |